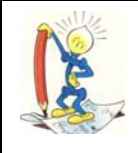

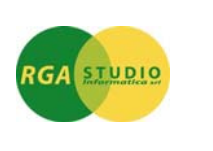

### Vigevano, 24/10/2016

*Omega Fast*: gestione "Lettera d'esenzione e protocollo Agenzia Entrate". Ecco come fare:

Nella maschera **Dati lettera di esenzione IVA** è stato inserito il campo **Protocollo**, che consente di registrare il numero di protocollo assegnato dall'Agenzia delle Entrate alle lettere di esenzione

|             | -   |  |           |                 |  |
|-------------|-----|--|-----------|-----------------|--|
| Numero      |     |  | Nostro Nu | um. Riferimento |  |
| Data        | -   |  |           |                 |  |
| Ufficio Iva |     |  | -         |                 |  |
| Protocollo  |     |  | -         |                 |  |
| Esenzione   | Dal |  | AI        |                 |  |

Sempre in relazione al numero di protocollo, sono inoltre state apportate le seguenti modifiche.

**STAMPA CLIENTI (FUG-SCLI)** Per stampare il protocollo negli

elenchi occorre selezionare la voce **Lista con dati generali** dal box di

selezione Selezione stampa.

## STAMPA FATTURE (FAT-SFAT)

Per stampare il riferimento del numero di protocollo assegnato dall'Agenzia delle Entrate in stampa documenti è necessario integrare il testo da stampare con le variabili previste. Nel caso in cui le nuove variabili non siano presenti nel testo, il programma ne omette la stampa.

Per integrare il testo sono possibili due soluzioni.

Si prenda come riferimento il seguente esempio (il testo aggiunto è evidenziato in grassetto).

Operazione non imponibile a norma degli Art.8 comma 2 e Art.9 comma 2 D.P.R. 633/72 su dichiarazione scritta del Cessionario n. AAAAAA del BBBBBBBB, da noi annotata al n. CCCCCC **Protocollo attribuito da Agenzia Entrate DDDDDDDDDDDDDDDDD-EEEEEE** Marca da bollo sull'originale.

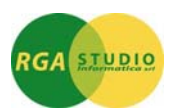

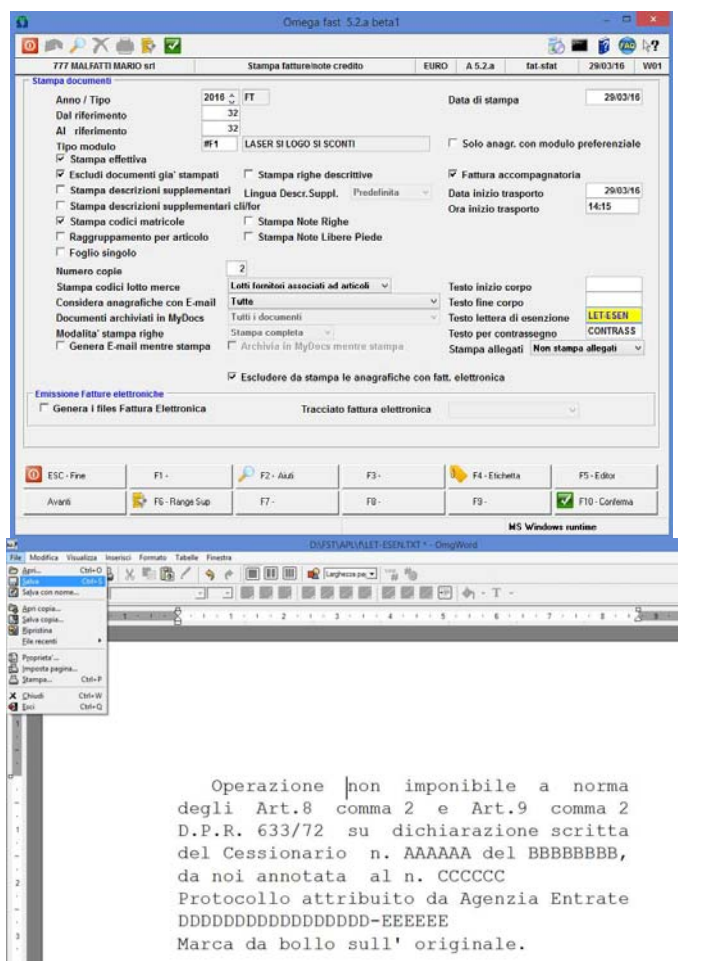

#### Soluzione 1

Richiamare la procedura **Stampa Fatture**, posizionarsi su campo **Testo lettera di esenzione** e premere **F5 Editor**.

Posizionarsi sul punto desiderato e inserire eventuale testo e le seguenti variabili:

#### DDDDDDDDDDDDDDD-EEEEEE

(rispettare il numero/formato dei caratteri inseriti).

Non inserire caratteri oltre la 40^

posizione.

Dopo le modifiche cliccare su **File** e poi su **Salva**.

# Soluzione 2

Da **Esplora Risorse** di Windows posizionarsi nella cartella ...\apl\f dell'applicazione *Omega Fast* (ad es. F:\omg\apl\f) e cancellare/rinominare il file LET-ESEN.TXT.

In fase di accesso alla stampa documenti questo file verrà ricreato automaticamente con il sopra citato testo in esempio.

Cordiali saluti.

Ufficio Assistenza Clienti